## 9. Restaurer une sauvegarde

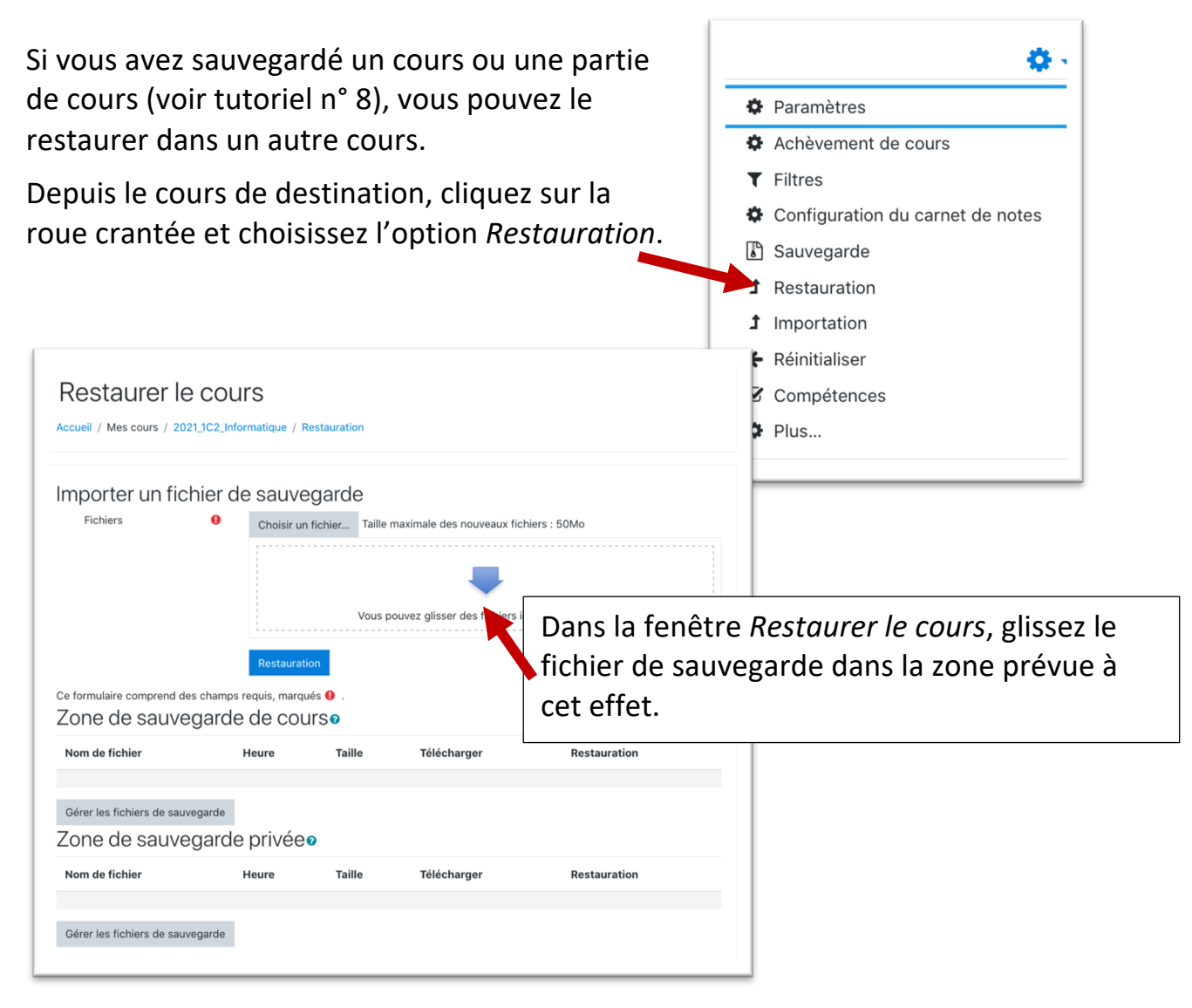

Une fois le fichier chargé, cliquez sur Restauration.

| Choisir un fichier Taille naximale des nouveaux fichiers : 300Mo        |  |
|-------------------------------------------------------------------------|--|
| auvegarde-moodle2-covrse-261-2021_1c2_informatique-20210611-1539-nu.mbz |  |
| Restauration                                                            |  |